## Loan/Term Adjustment Form

| Submit via:<br>or Return to: | Submit via: Confidential Document Submission Portal: <u>https://www.csub.edu/finaid/upload</u><br>rr Return to: California State University, Bakersfield<br>Office of Financial Aid & Scholarships<br>48 SA |                              |       |  |  |  |
|------------------------------|----------------------------------------------------------------------------------------------------|------------------------------|-------|--|--|--|
|                              | 9001 Stockdale Highway, Bakersfield, CA 93311-1022<br>Telephone: (661)654-3016   FAX: (661)654-6800   Web: <u>http://www.csub.edu/financial-aid</u> E-M                                                     | Mail: <u>finaid@csub.edu</u> | FLTA1 |  |  |  |
| Student N                    | ame:                                                                                                    | CSUB ld:                     |       |  |  |  |

2024-2025

ONLY return this form to the CSUB Office of Financial Aid & Scholarships if:

a. You wish to decline student loan(s) or you wish to REDUCE the loan(s) you have already been awarded (Loan Adjustment Section) or

- b. You wish to request, reinstate or increase a student loan (Loan Adjustment Section) or
- You will NOT attend CSU Bakersfield for all, or part, of the 2024-2025 Academic Year (Term Adjustment Section). c.

**Term Adjustment Section** 

I will NOT be attending for one or more semesters during the 2024-2025 Academic Year. Please indicate the semesters. •

\_\_\_\_\_ Fall 2024 \_\_\_\_\_ Spring 2025 \_\_\_\_\_ Full-Year 2024-2025

Loan Adjustment Section

Please indicate in the appropriate area below that you wish to decline aid, request aid, reinstate aid or reduce/increase aid. •

|                          | Check the appropriate box |                                     |                        | Enter the amount and/or semester |                      |                       |
|--------------------------|---------------------------|-------------------------------------|------------------------|----------------------------------|----------------------|-----------------------|
| Loan Type                | Decline. <sup>1</sup>     | Request/<br>Reinstate. <sup>2</sup> | Increase. <sup>3</sup> | Decrease. <sup>4</sup>           | Amount. <sup>5</sup> | Term(s). <sup>6</sup> |
| Direct Subsidized Loan   |                           |                                     |                        |                                  | \$                   |                       |
| Direct Unsubsidized Loan |                           |                                     |                        |                                  | \$                   |                       |
| Direct Grad PLUS Loan    |                           |                                     |                        |                                  | \$                   |                       |
| Nursing Loan             |                           |                                     |                        |                                  | \$                   |                       |

Student Explanation

**Certification & Signature** 

Signing below certifies that all of the reported information is complete and correct.

WARNING: If you purposely give false or misleading information you may be fined, be sentenced to jail, or both.

Student Signature

Date \_\_\_\_\_

<sup>&</sup>lt;sup>1</sup> Check the box for the specific loan(s) you want to **Decline**.

<sup>&</sup>lt;sup>2</sup> Check the box for the specific loan(s) you would like to Request/Reinstate and indicate the corresponding loan amount in the Amount box. Enter the word "Max" to receive the maximum eligible amount.

<sup>&</sup>lt;sup>3</sup> Check the box for the specific loan(s) you would like to Increase and indicate the corresponding loan amount in the Amount box. Enter the word "Max" to receive the maximum eligible amount.

<sup>&</sup>lt;sup>4</sup> Check the box for the specific loan(s) you would like to Decrease and indicate the corresponding loan amount in the Amount box. Please note that the minimum eligible amount is \$200.

<sup>&</sup>lt;sup>5</sup> Enter the **Amount** for the specific loan(s) you want or enter the word "Max" for the maximum eligible amount.

<sup>&</sup>lt;sup>6</sup> All award amounts are distributed evenly among the terms of enrollment for the academic year. If you are requesting a loan for a specific term(s), please indicate the term(s).